# Ny patient

(registrera med person-, samordnings- eller reservnummer) Utbildning Svevac

2018-02-12

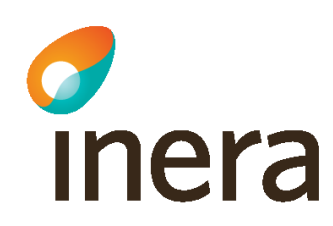

# Verksamhetsbeskrivning

Bengt Bengtsson 19650101-p234 kommer till vårdcentralen Måsen för vaccination.

Bengt har inte fått någon vaccination sedan han gjorde militärtjänst. Han finns följaktligen inte registrerad i Svevac-systemet.

Sjuksköterskan som tar emot honom knappar in hans personnummer och gör nödvändiga registreringar för ny patient i Svevac.

## Sök efter person

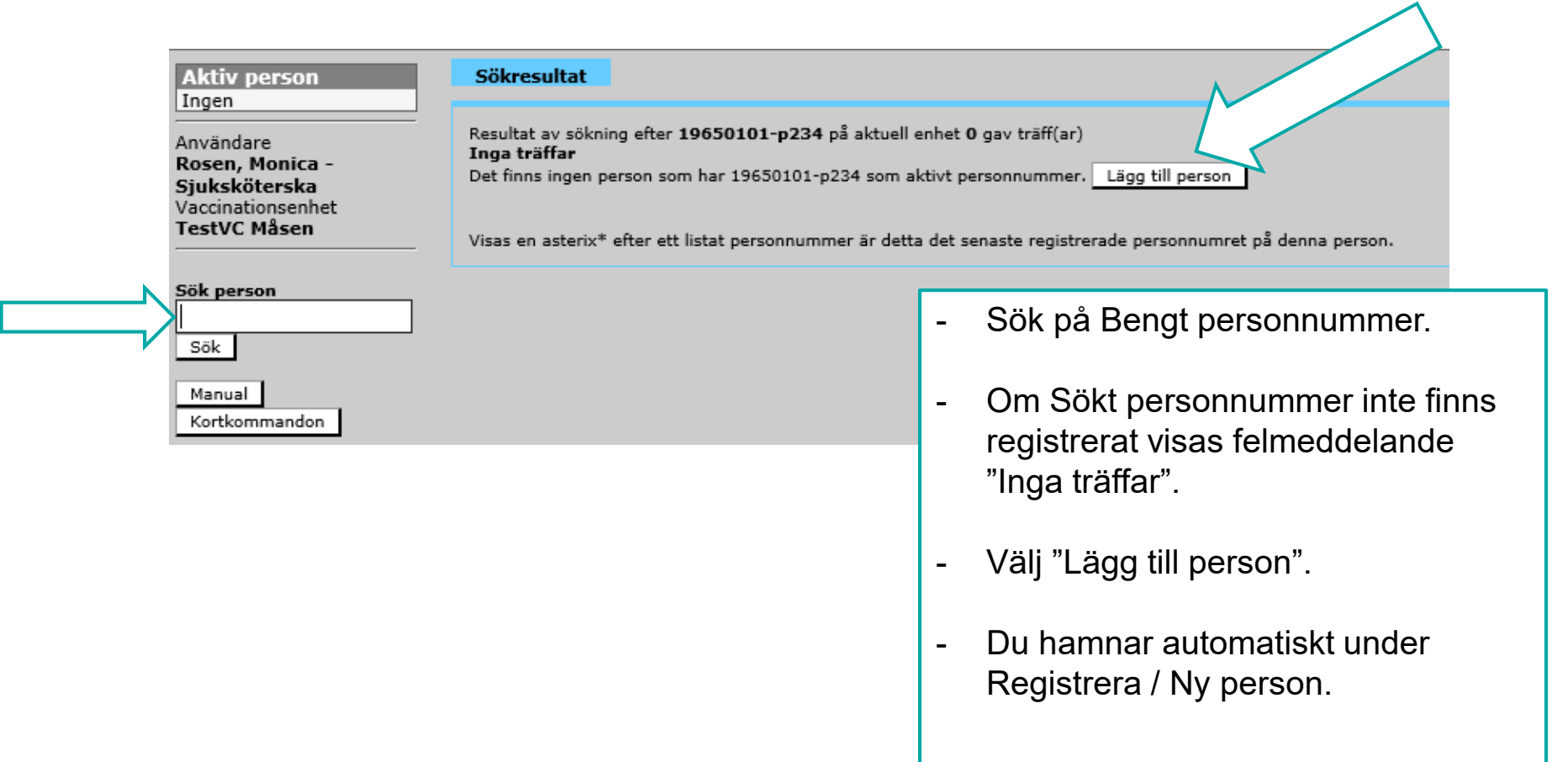

#### **Registrera ny person med personnummer**

|                                                                       |                        |                    |                               | - |
|-----------------------------------------------------------------------|------------------------|--------------------|-------------------------------|---|
| Aktiv person<br>Ingen                                                 | Ny person              |                    |                               | - |
| Användare                                                             | Personnummer V         | 19650101-p234 ×    | Sök i folkbokföringsregistret |   |
| Rosen, Monica -<br>Sjuksköterska<br>Vaccinationsenhet<br>TestVC Måsen | Kön                    | Man 🗸              |                               |   |
|                                                                       | Efternamn              | Bengtsson          |                               | - |
|                                                                       | Förnamn                | Bengt              | Temporär adress               |   |
| Sök person                                                            | Adress                 | Gatan 2            |                               |   |
|                                                                       | Postnummer             | 123 45             |                               |   |
|                                                                       | Postadress             | Staden             | İ                             |   |
|                                                                       | Telefon                |                    | İ                             |   |
| Manual                                                                | Mobiltelefon           |                    |                               | - |
| Kortkommandon                                                         | E-post                 |                    |                               |   |
| Registrera                                                            | Vårdnadshavare 1 (nnr) |                    |                               |   |
| Administrera projekt                                                  | Piologick              |                    |                               |   |
| Vaccination                                                           | Biologisk              | Ja 🔾 Nej           |                               |   |
| Hälsodeklaration                                                      | Eiternamn              |                    |                               |   |
| Ny ordination                                                         | Förnamn                | Kopiera adr. uppg. |                               | - |

- Välj "Personnummer".
- Klicka på "Sök i folkbokföringsregistret".
- Svevac hämtar automatiskt patientens folkbokföringsuppgifter, dessa går inte att ändra.
- Komplettera ev med temporär adress, mobilnummer och epost.

- Signera.

### Registrera ny person med samordningsnummer

| Aktiv person<br>Ingen                              | Ny person                |                 |                        |
|----------------------------------------------------|--------------------------|-----------------|------------------------|
| Användare<br>Rosen, Monica -                       | Samordningsnummer V      | 19650101-p234 × | -<br>Sök i folkbokföri |
| Sjuksköterska<br>Vaccinationsenhet<br>TestVC Måsen | Efternamn<br>Förnamn     | Bengtsson       | -<br>Temporär adress   |
| Sök person                                         | Adress                   | Gatan 2         |                        |
| Sök                                                | Postadress               | Staden          |                        |
| Manual<br>Kortkommandon                            | l elefon<br>Mobiltelefon |                 | -                      |
|                                                    | E-post                   |                 |                        |

- Välj "Samordningsnummer".
- Klicka på "Sök i folkbokföringsregistret".
- Svevac fyller på med patientens folkbokföringsuppgifter, dessa går inte att ändra.
- Komplettera ev med temporär adress, mobilnummer och e-post.
- Signera.

## **Registrera ny person med reservnummer**

| Aktiv person<br>Ingen            | Ny person      |                               |     |                               |
|----------------------------------|----------------|-------------------------------|-----|-------------------------------|
| Användare                        | Reservnummer V | <enl lokal="" rutin=""></enl> | x   |                               |
| Rosen, Monica -<br>Siuksköterska | Födelsedatum   | 1965-01-01                    | - 1 | Välj "Reservnummer".          |
| Vaccinationsenhet                | Kön            | Man 🗸                         |     |                               |
| TestVC Måsen                     | Efternamn      | Bengtsson                     | -   | Följ din lokala rutin för     |
| Sök person                       | Förnamn        | Bengt                         |     | reservnummer.                 |
|                                  | Adress         | Gatan 2                       |     |                               |
| Sök                              | Postnummer     | 123 45                        | -   | Personens uppgifter måste     |
|                                  | Postadress     | Staden                        | 1   | registreras manuellt.         |
| Manual                           | Telefon        |                               | 1   | Folkbokföringsuppgifterna kan |
| Kortkommandon                    | Mobiltelefon   |                               | 1   | ej hämtas automatiskt.        |
| Registrera                       | E-post         |                               | -   | Kontrollera uppgifterna med   |

- Signera.

patienten.

# En person läggs in i Svevac en gång och är därefter sökbar i systemet

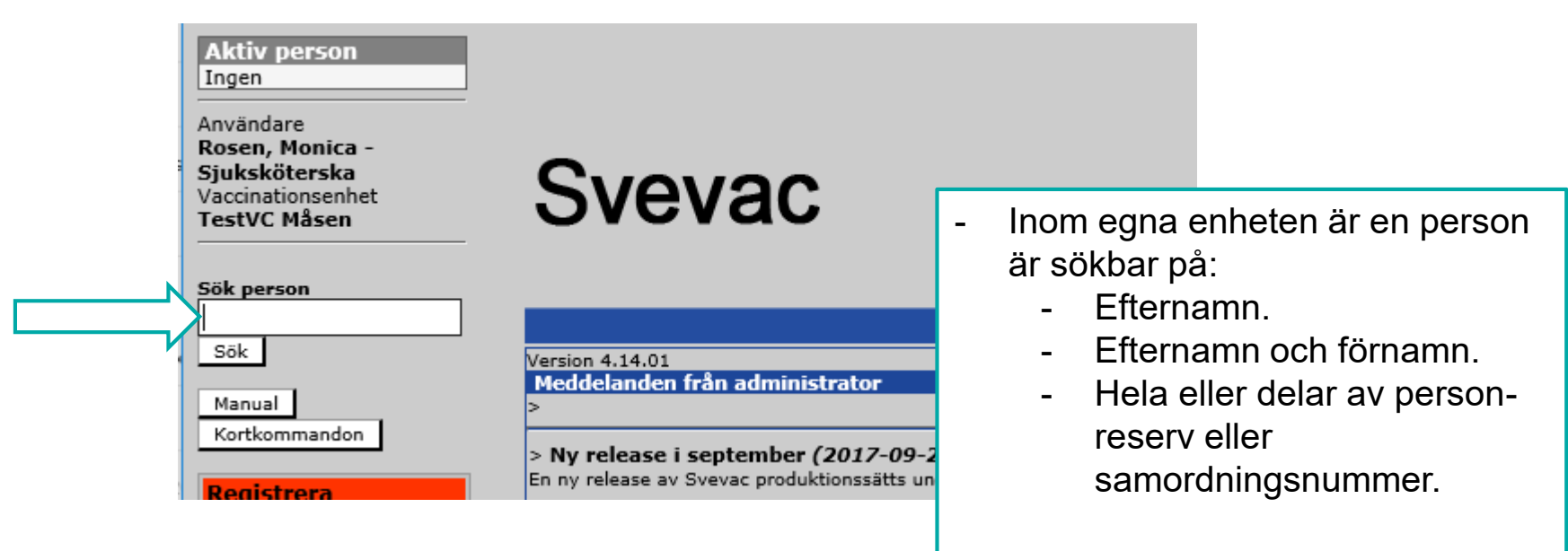

 Utanför egna enheten måste fullständigt person-, samordnings- eller reservsnummer användas som sökbegrepp.